# IP Outdoor High Speed Dome Ver. 070307

# **Quick Installation Guide**

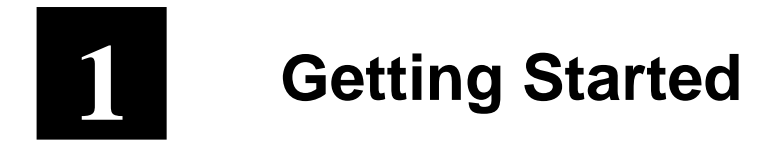

# 1.1 PACKAGE CONTENTS

Outdoor High Speed Dome

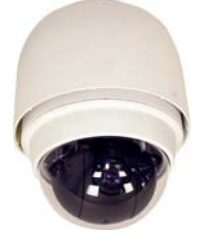

Power Adaptor (Option)

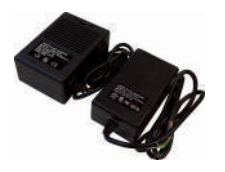

LAN/WAN Cable

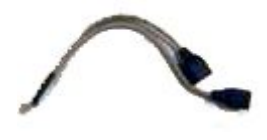

5.4" Transparent Cover

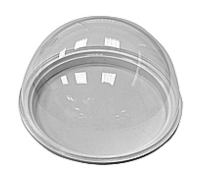

Lubricant

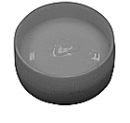

Product CD

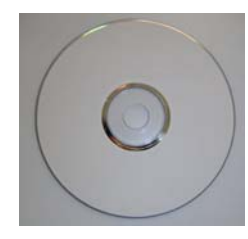

Power & A/V Cable

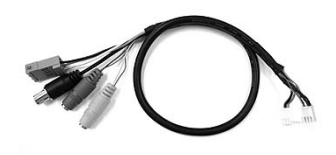

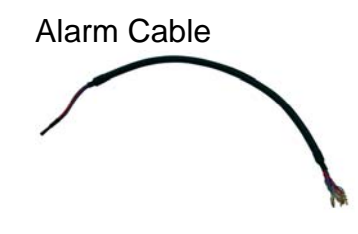

Screws

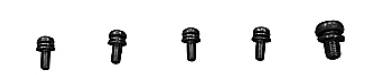

# **1.2 PHYSICAL DESCRIPTION**

### **Outdoor High Speed Dome Bottom**

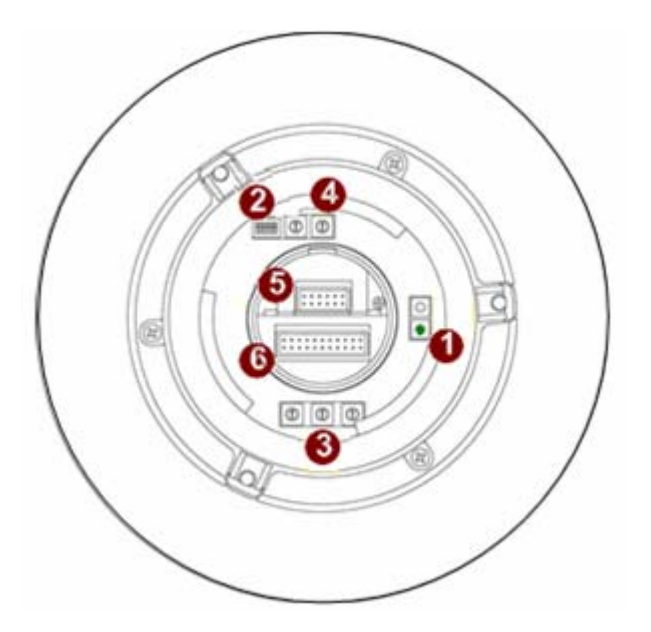

### 1. <u>Reset Button</u>

Step 1: Switch off IP camera by disconnecting the power cableStep 2: Using a suitable pointed object, press and continue to hold the ResetButton depressed. While continuing to hold the reset button depressed, reconnectthe power cable.

**Step 3:** Keep holding the reset button depressed around 6 seconds, release the reset button. The unit will start up with factory default settings.

### 2. Communication Switch Setting

The table below shows the function of each pin within the Communication Switch.

| Communication Switch | Pin 1 |                            |
|----------------------|-------|----------------------------|
|                      | Pin 2 | RS-232 Setting (Reserved)  |
|                      | Pin 3 | Termination                |
|                      | Pin 4 | Line Lock                  |
|                      | Pin 5 | System Initialization (for |
| 1 2 3 4 5 6          |       | upgrade)                   |
|                      | Pin 6 | Reserved                   |

RS-232 is reserved for internal use only; The Pin 3 and Pin 4, they are used for termination and Link Lock adjustment respectively. The Pin 5 is mainly used for return to factory default of camera setting.

### 3. Dome ID Setting

Use the switch to change your speed dome ID by turning the arrow to the desired number respectively. For instance, if the speed dome ID is 123, the ID switch should be set as below:

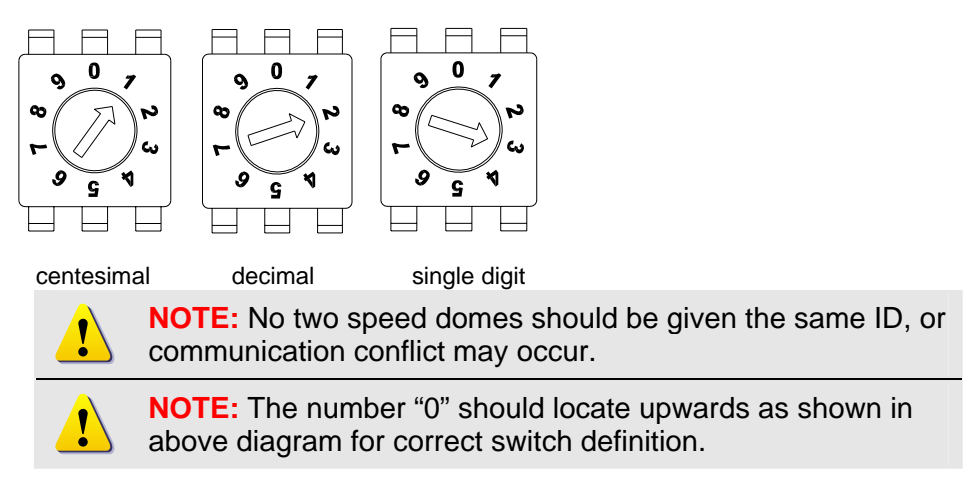

#### 4. Dome Control Protocol

Protocol is a specific set of rules, procdures used for data communications.

Basing on the protocol of your management software that you are going to use. Use the switch to set your dome control protocol and the baud rate. Refer to table below and turn the arrow to choose a protocol for your speed dome.

| Switch No. | Protocol  | Baud Rate |
|------------|-----------|-----------|
| 01         | Pelco D   | 2400      |
| 02 Pelco P | Pelco P   | 4800      |
| 07         | Dynacolor | 9600      |
| 11         | Pelco D   | 4800      |
| 12         | Pelco D   | 9600      |
| 13         | Pelco P   | 2400      |
| 14         | Pelco P   | 9600      |

Select protocol: Pelco D, with switch no. 01 and baud rate 2400, for instance, the ID switch should be set as below:

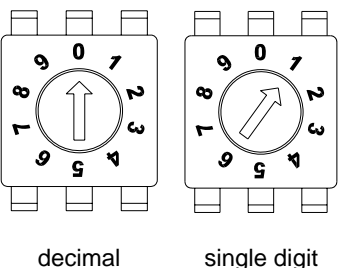

single digit

#### 5. 16 Pin Connector for LAN/WAN

The LAN/WAN cable (shown as the figure below) is shipped with IP high speed dome. Please find it in the accessory bag.

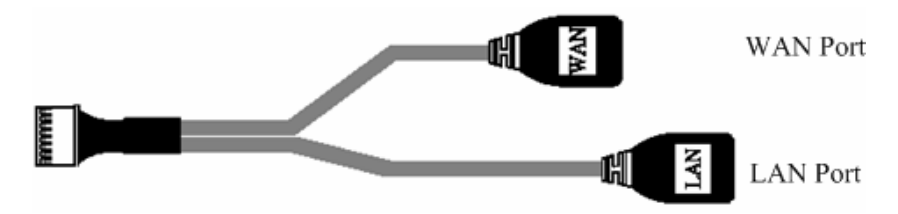

#### 6. <u>22 Pin Connector</u>

A 50cm data cable (shown as the figure below) is shipped with IP high speed dome. Please find it in the accessory bag.

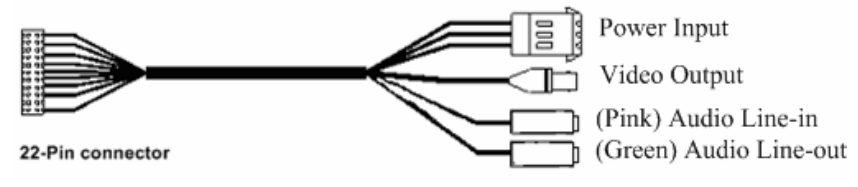

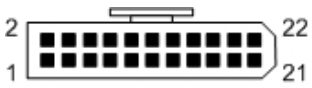

#### The 22-pin connector definition is listed as below.

| No.   | Pin                   | Cable    |
|-------|-----------------------|----------|
| 1     | AC 24-1/DC GND        | 20AWG    |
| 2     | Alarm Pin (Not wired) |          |
| 3     | AC 24-2/DC 12(+)      | 20AWG    |
| 4     | Alarm Pin (Not wired) |          |
| 5     | FG                    | 20AWG    |
| 6     | Alarm Pin (Not wired) |          |
| 7     | T+                    |          |
| 8     | R-                    | 0.4414/0 |
| 9     | Т-                    | 24AWG    |
| 10    | R+                    |          |
| 11~20 | Alarm Pin (Not wired) |          |
| 21    | VGND                  | 0.44440  |
| 22    | Video                 | 24AWG    |

!

**NOTE:** For alarm connection, please refer to section <u>1.3</u> <u>Cable Wiring</u>.

#### Power Input

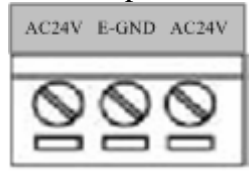

| PIN | NAME  | DESCRIPTION                 | Wiring Indication<br>of Power Adapter |
|-----|-------|-----------------------------|---------------------------------------|
| 1   | AC24V | AC 24V of Power Input       | Brown                                 |
| 2   | E-GND | E-Ground Pin of Power Input | Green/Yellow                          |
| 3   | AC24V | AC 24V of Power Input       | Blue                                  |

Power Adpater

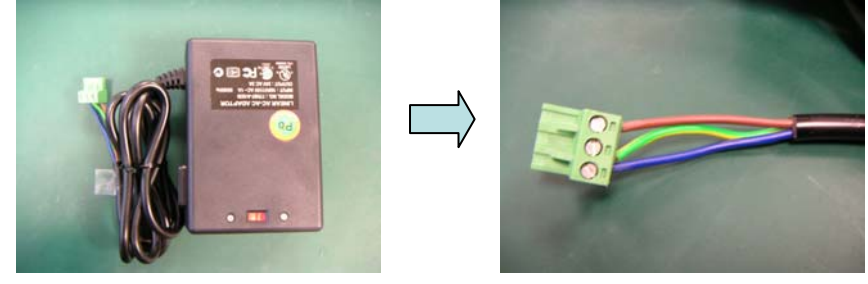

### 1.3 Cable Wiring

#### **Cable Wiring and Connection**

Users may need to do cable wiring when connecting alarm input and output devices. The table follows will illustrate the way to wire cords into the connector housing (shown in the figures below).

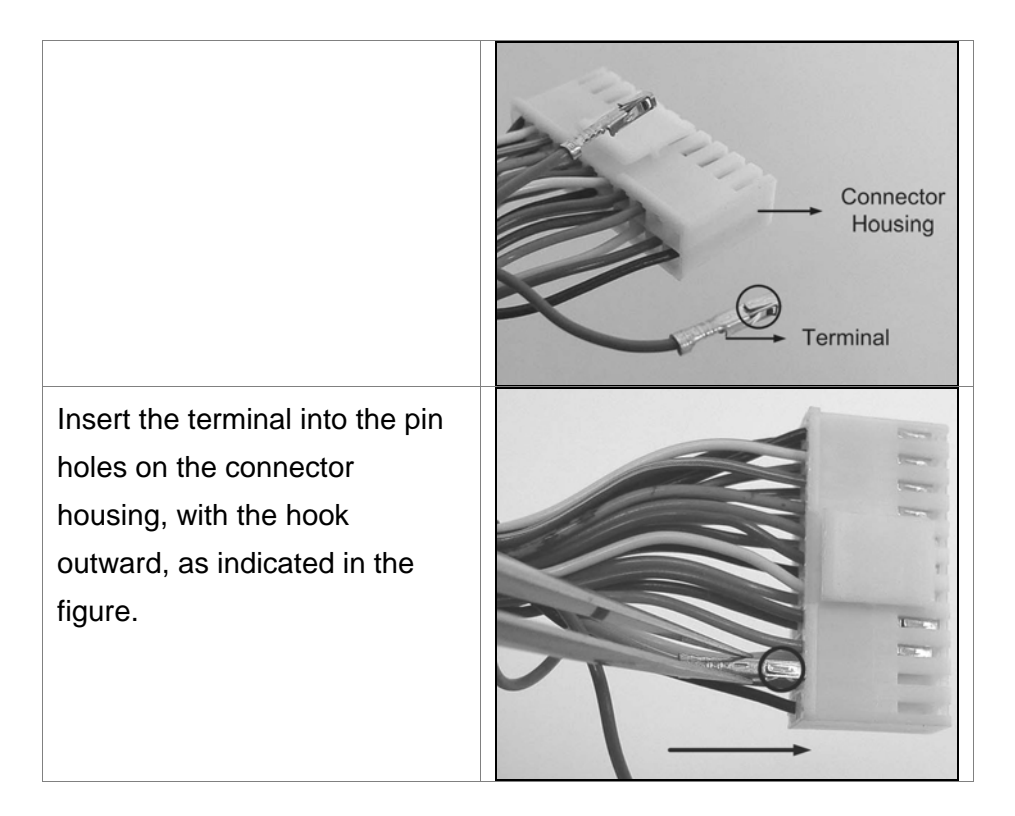

To unlock the terminal, press the hook, as indicated in the figure, with a proper tool and pull it out gently.

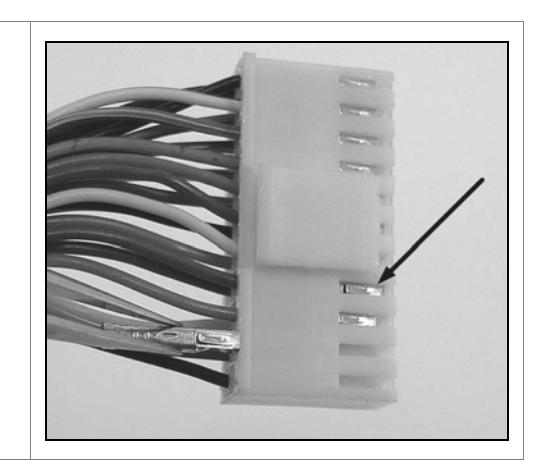

#### **Alarm Cable Wiring**

The alarm pins are serviceable for connecting alarm input and output devices, such as alarm sensors, sirens or flashing lights with the surveillance system. The table shown as follows lists the definition of alarm pins on the 22-pin connector.

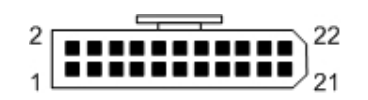

| Pin | Definition |
|-----|------------|
| 2   | ALM NC     |
| 4   | ALM NO     |
| 6   | ALM COM    |
| 11  | ISOG       |
| 12  | ALM-1      |
| 13  | ALM-3      |
| 14  | ALM-2      |
| 15  | ALM-4      |
| 16  | ALM-5      |
| 17  | ALM-6      |
| 18  | ALM-7      |
| 19  | ALM-8      |
| 20  | ALM GND    |

## **1.4 IP High Speed Dome Setups**

Before installing or connecting the speed dome camera, please refer to this section and complete preparation, switch setting and communication switch settings.

#### 1.4.1: Prepartions for Dome Setups

The section will illustrate the speed dome housing installation procedure of the outdoor speed dome equipped with sunshield. Please follow the steps below to complete speed dome housing installation.

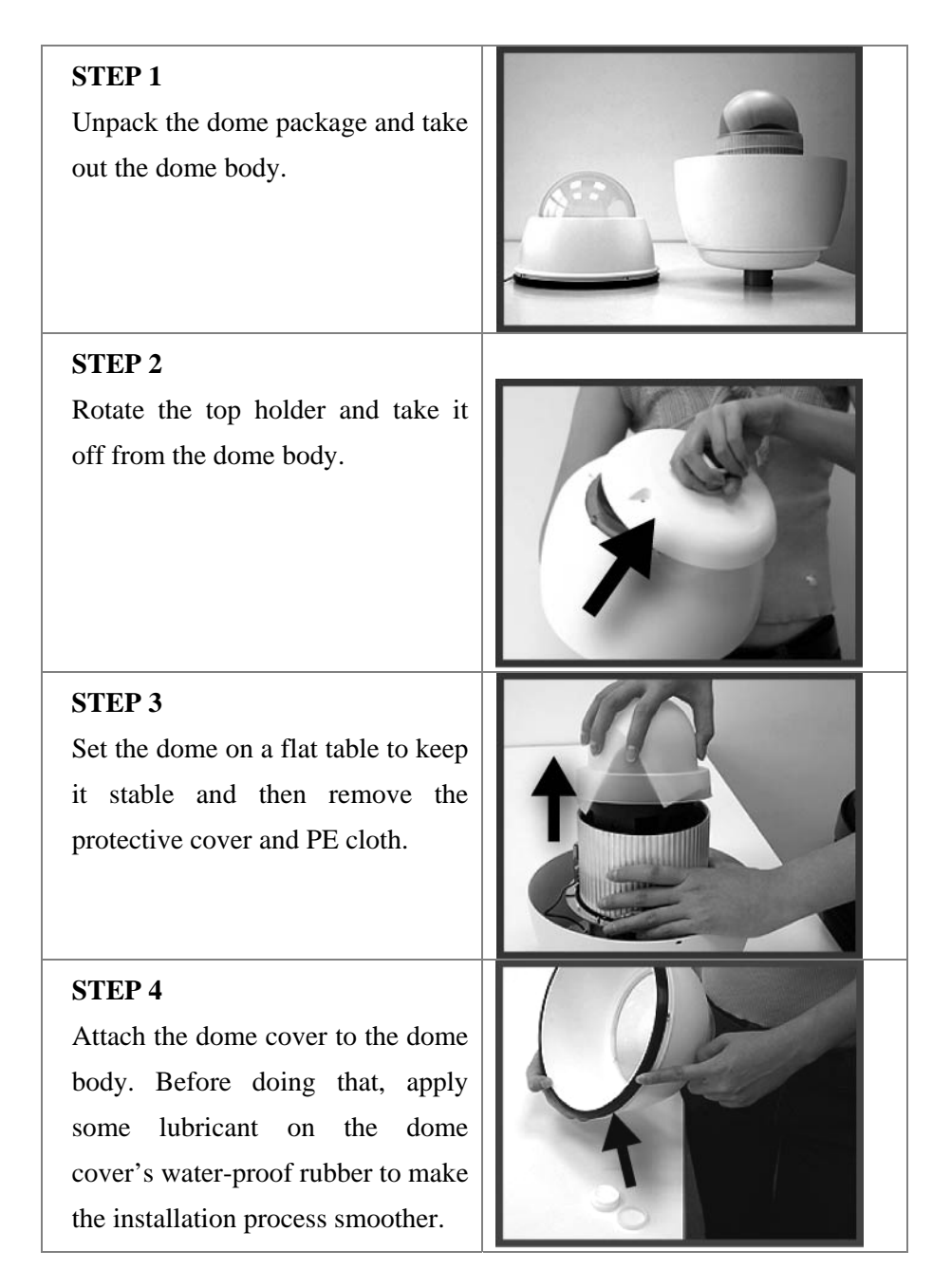

| · · · · · · · · · · · · · · · · · · ·                                                                                                    |  |
|----------------------------------------------------------------------------------------------------|--|
| Note that the tiny protrusion on the<br>dome cover must align with one of<br>the four holes on the dome body.                                             |  |
| <b>STEP 5</b><br>Assemble the dome cover to the dome body by pressing the cover gently downward to the dome body with two hands on the side of the cover. |  |
| DO NOT press the cover as shown<br>in the figure; this might cause<br>damage to the dome body.                                                            |  |
| STEP 6<br>Screw the dome cover and body<br>together.                                                                                                    |  |

#### 1.4.2: Dome Setups

Before connecting the speed dome camera to other devices of CCTV system, please complete the speed dome ID and communication switch settings. These switches are located on the bottom of the speed dome camera (refer to section <u>1.2 Physical Description</u>).

# **1.5 Basic Connections**

Follow the procedures below to connect the IP high speed dome to the respective apparatuses.

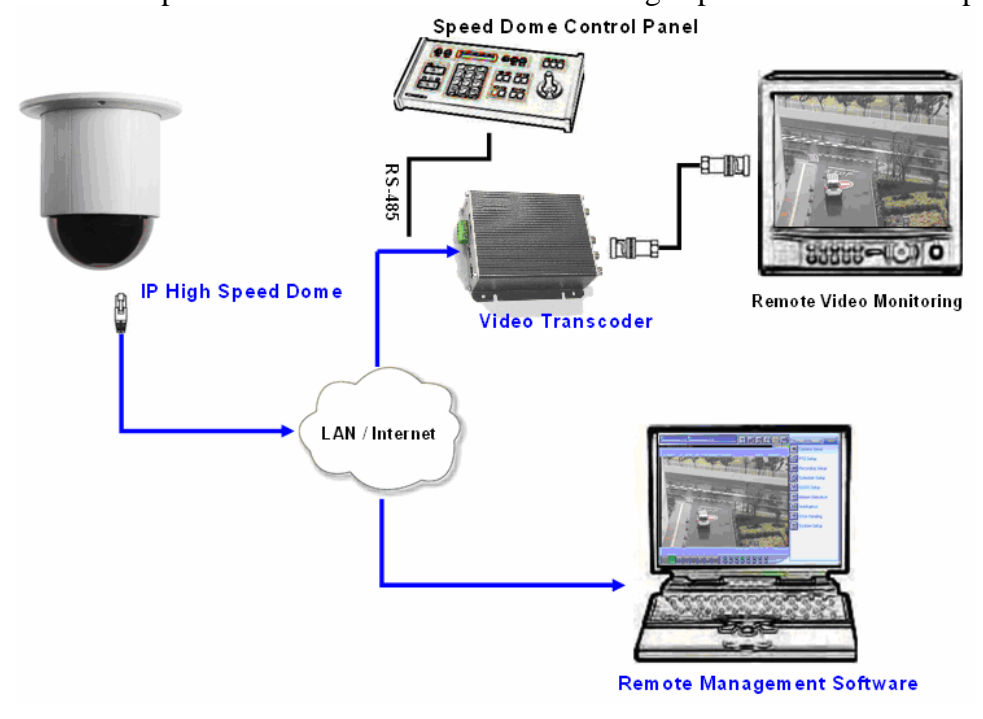

2 Quick Tour

This section guides you with a quick tour on IP high speed dome.

# 2.1 Configure the IP High Speed Dome

### 2.1.1 Make sure network environment

Default IP of IP high speed dome is 192.168.0.100. Please make sure IP high speed dome and your PC are on the same network segment before running the installation.

| General                                                                                                    |                                                                                                    | Please set the settings as below.                                                                                                    |
|----------------------------------------------------------------------------------------------------|----------------------------------------------------------------------------------------------------|----------------------------------------------------------------------------------------------------|
| You can get IP settings assigned of<br>this capability. Otherwise, you nee<br>the appropriate IP settings.<br>© Obtain an IP address automo<br>© Use the following IP address<br>IP address:<br>Subnet mask:<br>Default gateway: | automatically if your network supports<br>d to ask your network administrator for<br>atically<br>192 . 168 . 0 . 101<br>255 . 255 . 255 . 0 | IP address: 192.168. 0.xxx<br>Subnet mask: 255.255.255. 0<br>( <b>NOTE</b> : xxx should be a number<br>from 1 to 254, but 100 is<br>excepted.) |
| C Obtain DNS server address<br>C Use the following DNS server<br>Preferred DNS server:<br>Alternate DNS server:                                                                                                    | automatically<br>r addresses:<br>Advanced                                                                                                   |                                                                                                    |

| 🗿 Web Configurator - Video Manager : Version White-box SD v2.0 - Microsoft Internet Explorer |
|----------------------------------------------------------------------------------------------|
| 檔案 E 編輯 E 檢視 (Y) 我的最爱 (L) 工具 (D) 說明 (L) 🥂                                                    |
| 😋 上一頁 🔹 💿 🔹 🛃 🏠 🔎 搜尋 🌟 我的最爱 🤣 🐼 - 😓 💓 🕒 🏭 🎎                                                  |
| 網址① <u>http://192.168.0.100</u> 室 5 8 至 連結 * ⑤ Snaglt 世                                      |
| 13                                                                                           |
|                                                                                              |
|                                                                                              |
| Camera-1                                                                                     |
|                                                                                              |
| °∽⊖ Login                                                                                    |
| Account                                                                                      |
| Account                                                                                      |
| Password                                                                                     |
| Language English                                                                             |
| Login Reset                                                                                  |
|                                                                                              |
| Copyright@2003-2005                                                                          |
| ② 完成                                                                                         |
|                                                                                              |

#### 2.1.2 Open Internet Explorer with IP address

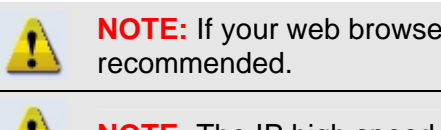

**NOTE:** If your web browser is earlier than IE6, then download IE6 is recommended.

NOTE: The IP high speed dome default IP address is set to 192.168.0.100

11 m

### 2.1.3 Login with default administrator's account & password

|         | and the second second se |
|---------|----------------------------------------------------------------------------------------------------|
|         |                                                                                                    |
|         | Camera-1                                                                                                    |
|         | Account Admin Password Language English                                                                                                    |
|         | Login                                                                                                    |
|         | Copyright@2003-2004                                                                                                    |
|         |                                                                                                    |
|         | NOTE: Default administrator account is set to Admin, password is set to                                                                                                    |
| <u></u> | 123456, and click Login button.                                                                                                    |

#### 2.1.4 Preview the video

1

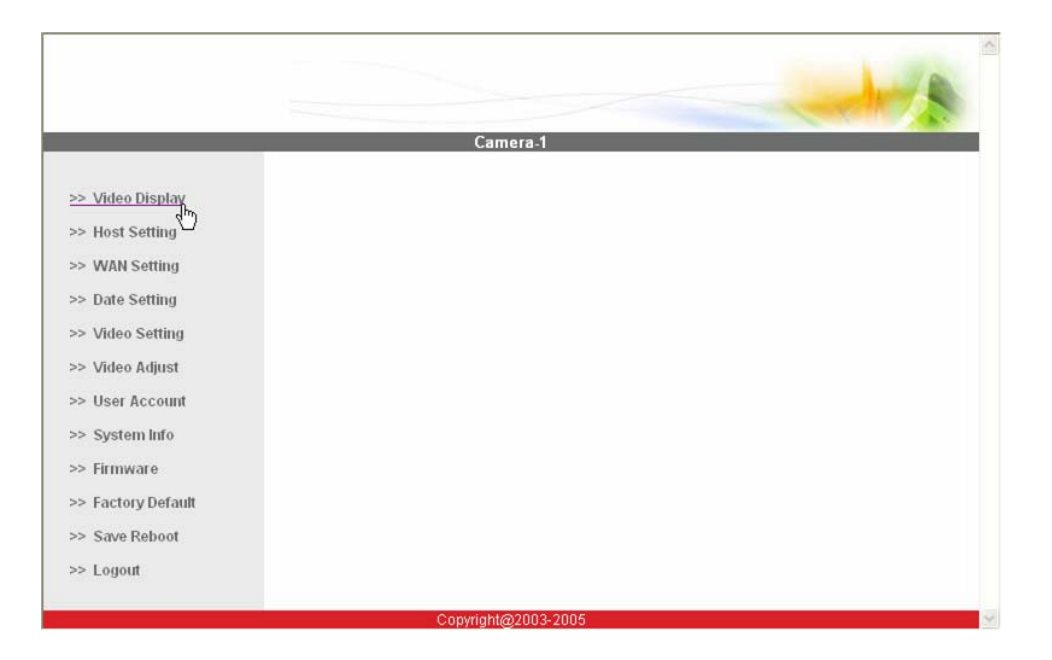

**NOTE:** In your Client PC, please make sure the setting of Network Connections Type is set to Auto Negotation, since IP high speed dome follows MII standard. Otherwise, you might not see the live image.

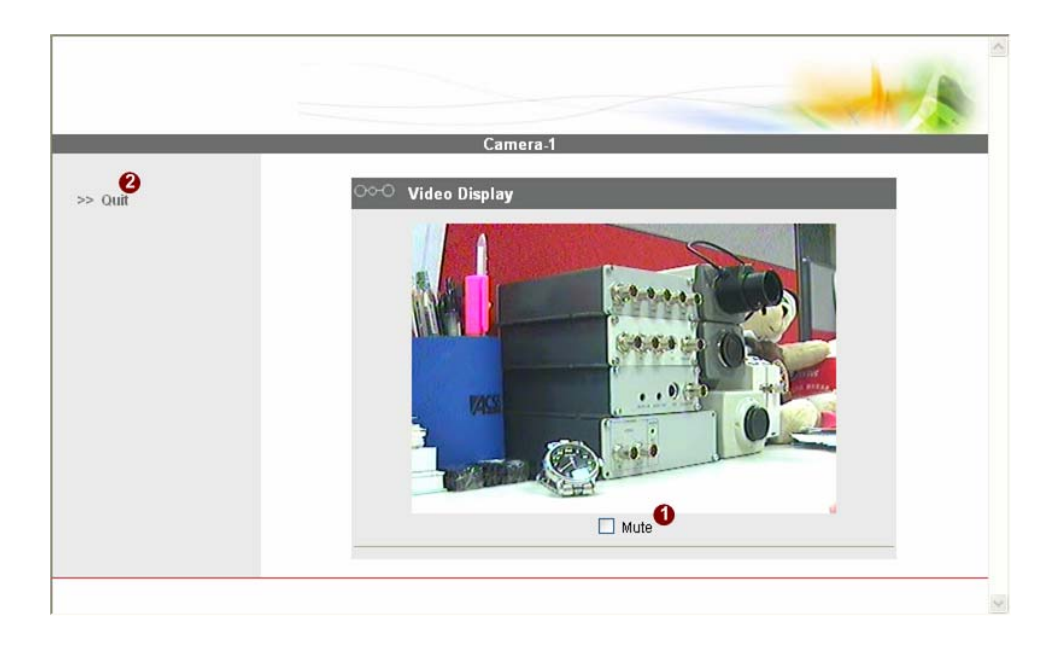

#### 2.15 Set the new IP address

|                 | Camera-1                         |
|-----------------|----------------------------------|
|                 | vontere i                        |
| Video Display   | ○○○ Host Setting                 |
| Host Setting    | Host Name                        |
| WAN Setting     | Language English                 |
| Date Setting    |                                  |
| Video Setting   | (Appry)                          |
| Video Adjust    |                                  |
| User Account    | ○○○ LAN Setting                  |
| System Info     | IP Address 192 . 168 . 0 . 100   |
| Firmware        | Subnet Mask 255 , 255 , 255 , 0  |
| Factory Default |                                  |
| Save Reboot     | Apply Reset                      |
| Logout          |                                  |
|                 | •••• Network Link Speed & Duplex |
|                 | LAN Port Auto Detect             |
|                 | WAN Port Auto Detect             |

\*Host Name : Enter in the domain name.

\*Language : Language setting for Web Configurator after Save Reboot. Default setting is English.

\*IP Address : The IP address of the LAN interface. The default IP address is 192.168.0.100.

\*Subnet Mask : The subnet mask of the LAN interface. The default subnet mask is 255.255.255.0 \*Click Apply button

!

**NOTE:** Check with your MIS department, if Client PC and IP high speed dome are setting in different VLANs, please connect to WAN port.

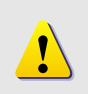

**NOTE:** In your Client PC, please make sure the setting of Network Connections Type is set to Auto Negotation, since IP high speed dome follows MII standard. Otherwise, you might not see the live image.

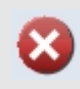

**IMPORTANT:** After the IP address is changed, please record this IP address. There is no way to connect to the IP high speed dome if user forgets the new IP address.

### 2.1.6 Check Default Video Setting

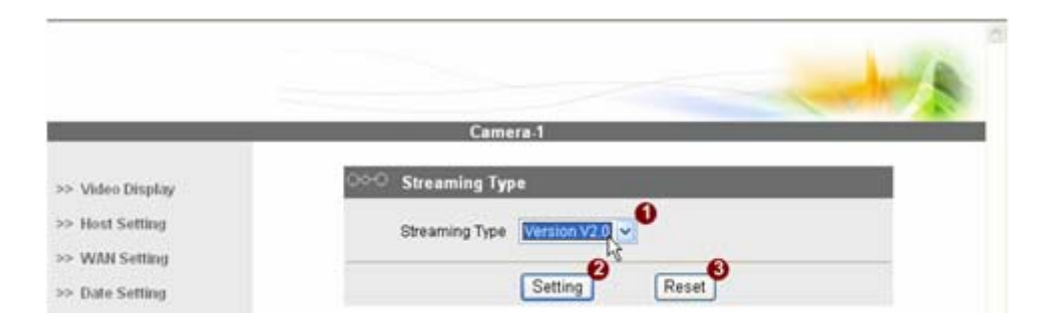

The streaming type [Version 1.0] – without audio function The streaming type [Version 2.0] – with audio function

|                 | Came                 | ra-1            |  |
|-----------------|----------------------|-----------------|--|
| > Video Display | ○○○ Version V2.0 - 1 | Video Setting   |  |
| > Host Setting  | Camera Name          | Camera-1        |  |
| > WAN Setting   | Streaming Method     | TCP & Multicast |  |
| > Date Setting  | Audio In             | Enabled 9       |  |
| > Video Setting | Multicast IP         | 228.5.6 1 0     |  |
| > Video Adjust  | Multicast TTL        | 255 6           |  |
| > User Account  | Multicast Interface  | IAN (           |  |
| > System Info   | Analog Video         | NTSC D          |  |
| > Firmware      | Analog Video         |                 |  |
|                 |                      |                 |  |

2.1.7 Click <u>Save Reboot</u> to restore all settings and please wait about 30 seconds for system reboot.